# Sponsored Research Accounting Services OMNI User Manual

## Project Expenditure Detail

### Purposes/Uses/Other Information:

- Queries are used to extract data from OMNI.
- Query Name = FSU\_SP\_CA\_PROJECT\_EXP\_DTL provides a list of transactions for a single project from the projects ledger.
- The data in the Projects ledger is as of the previous day. The Projects ledger is updated nightly.

### Steps to Run a Query and Review the Results

1. Login to the OMNI Portal and click on the Financials 8.9 link.

The Menu page will display.

2. Access the OMNI query tool

#### Navigation: Reporting Tools > Query > Query Viewer

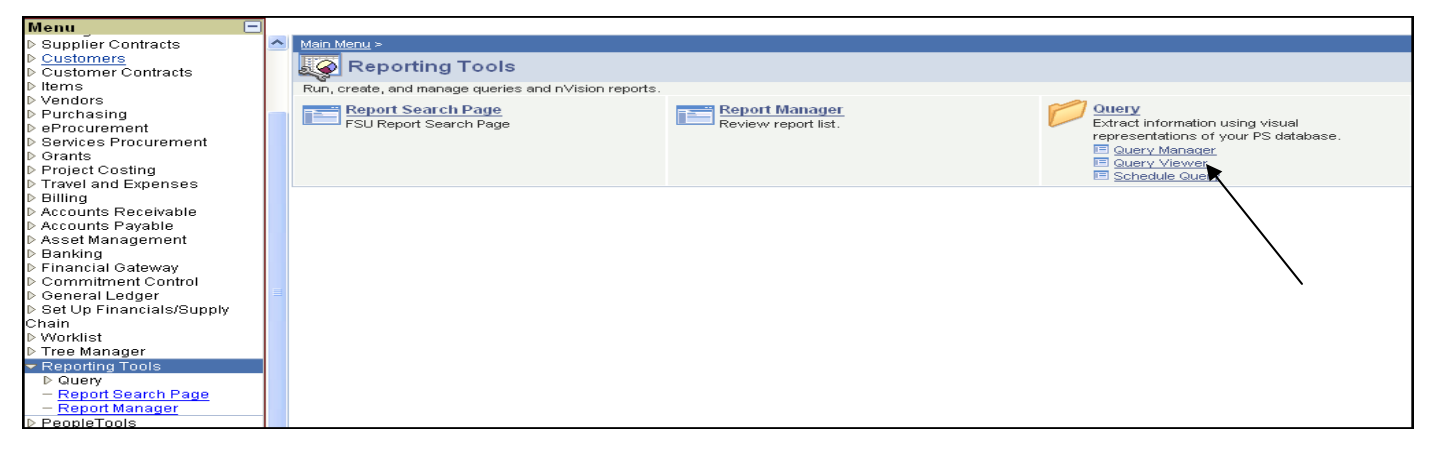

#### 3. The search by page displays. Enter the fields as follows:

| Query Viewer<br>Enter any information you have and click Search. Leave | 1 Enter Query Name = FSU_S          | P_CA_PROJECT_EXP_DTL               |
|------------------------------------------------------------------------|-------------------------------------|------------------------------------|
| *Search By: Query Name 💌 begins with                                   | FSU_SP_CA_PROJECT_EXP_DTL           |                                    |
| Search Advanced Search 2 Click Search                                  |                                     | Hint: Click                        |
| Search Results                                                         |                                     | Add to Favorites link              |
| 'Folder View: All Folders 💌                                            | Click the Pun to Excel hyperlink    | to add this query to               |
| Query                                                                  | chek me kun to Excer hypernik       | your Favorite Queries              |
| Query Name Description                                                 | <u>Owner</u> <u>Folder</u> <u>H</u> | un to to Schedule Add to TML Excel |
| FSU_SP_CA_PROJECT_EXP_DTL_NEW Exp by                                   | E PAY SEA CLE Private SRAS          | TML Excel Schedule Avorite         |
| FSU_SP_CA_PROJECT_EXP_DTL Exp by<br>Prj-ACT,GL                         | E,PAY,SFA,CLE Public SRAS H         | TML Excel Schedule Favorite        |

OMNI User Manual: Project Expenditure Detail

#### 4. A query criteria page displays. Enter the criteria as follows:

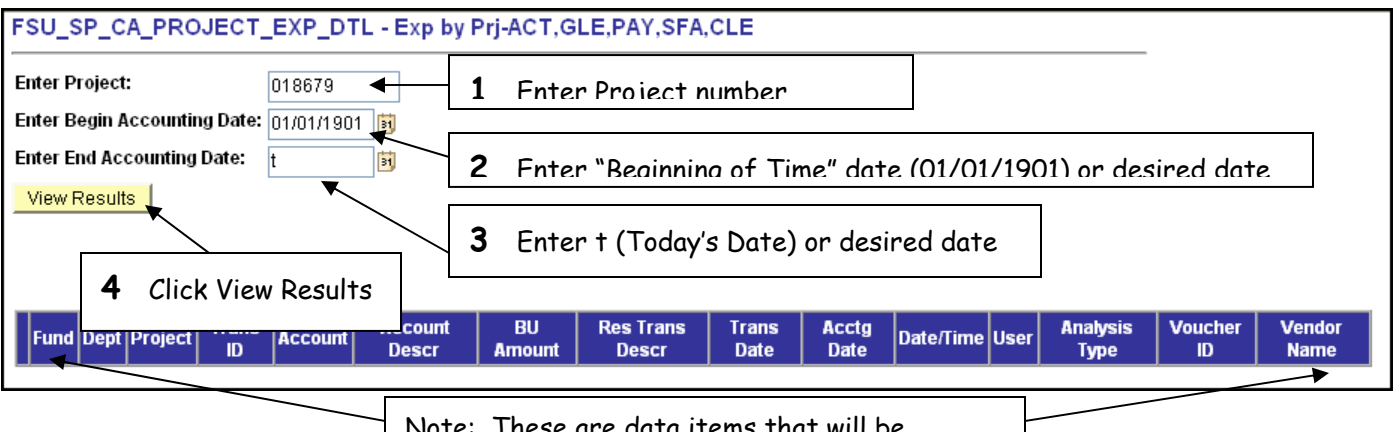

Note: These are data items that will be returned by the query results

5. A dialog will appear asking whether you want to open or save the file. Select Open with (Microsoft Office Excel should default) and the button to immediately review the results in an excel spreadsheet. You may also select

Save to Disk if desired.

| Opening FSU_SP_CA_PROJECT_EXP_DTL_8607.xls                        |  |  |  |  |  |
|-------------------------------------------------------------------|--|--|--|--|--|
| You have chosen to open                                           |  |  |  |  |  |
| FSU_SP_CA_PROJECT_EXP_DTL_8607.xls                                |  |  |  |  |  |
| which is a: Microsoft Excel Worksheet                             |  |  |  |  |  |
| What about dive fave de with this file?                           |  |  |  |  |  |
| what should Hirerox do with this file?                            |  |  |  |  |  |
| Open with Microsoft Office Excel (default)                        |  |  |  |  |  |
| ○ Save to Disk                                                    |  |  |  |  |  |
| Do this <u>a</u> utomatically for files like this from now on.    |  |  |  |  |  |
| Settings can be changed in the Content section of Tools, Options. |  |  |  |  |  |
| OK Cancel                                                         |  |  |  |  |  |

#### 6. To format the results:

### a. Click 🗖 button to maximize the window.

| 🔁 f         | inancials.omni.fsu.edu [Read-Only]  |                                     |                         |                           |                             |                            |  |
|-------------|-------------------------------------|-------------------------------------|-------------------------|---------------------------|-----------------------------|----------------------------|--|
|             | A                                   | В                                   | C                       | D                         | E                           | F                          |  |
| 1           | Detail KK Ex                        | 198                                 |                         |                           |                             |                            |  |
|             |                                     |                                     |                         |                           |                             |                            |  |
| 2           | Tran ID                             | Tran Date                           | Tran Line               | Referenced Budg           | Project                     | Ledger Grp 🖌               |  |
| 2<br>3      | Tran ID<br>0000927450               | Tran Date<br>1/24/2005              | Tran Line<br>484        | Referenced Budg<br>N      | Project<br>014597           | Ledger Grp KKGMPAR         |  |
| 2<br>3<br>4 | Tran ID<br>0000927450<br>0000927450 | Tran Date<br>1/24/2005<br>1/24/2005 | Tran Line<br>484<br>487 | Referenced Budg<br>N<br>N | Project<br>014597<br>014597 | Ledger Grp KKGMPAR KKGMPAR |  |

#### b. Sort by the Account column

#### i. Click in the cell below the Account label

|            |      |              |         | \$                     |
|------------|------|--------------|---------|------------------------|
| G          | Н    | I            | J       | К                      |
|            |      |              |         |                        |
| Ledger     | Year | Period       | Account | Ascount Descr          |
| KKGMPAREXP | 2005 | <b>(</b> ) 7 | 720121  | Temporary Employment   |
| KKGMPAREXP | 2005 | 7            | 720120  | Student Employment     |
| KKGMPAREXP | 2005 | 7            | 720141  | OPS Social Security Ma |

### ii. Click 🛃 button to sort column data in ascending order

| M    | Microsoft Excel - financials.omni.fsu.edu [Read-Only] |              |      |        |                 |               |              |                |              |                                       |          |          |              |     |     |
|------|-------------------------------------------------------|--------------|------|--------|-----------------|---------------|--------------|----------------|--------------|---------------------------------------|----------|----------|--------------|-----|-----|
|      | Eile                                                  | <u>E</u> dit | ⊻iew | Insert | F <u>o</u> rmat | <u>T</u> ools | <u>D</u> ata | <u>W</u> indow | <u>H</u> elp | Ado <u>b</u> e PDF                    | $\frown$ |          |              |     |     |
| 10   | 2                                                     |              | 81   | d 🛕    | ABC 🖏           | <u>X</u>      | à 🛍          | - 🍼 🕒          | + (°'        | - 😫 Σ                                 |          | 🛍 🛃      | 100%         | - 0 | ,   |
| Aria | I Unic                                                | ode MS       | •    | • 10 👻 | BI              | U             | ₣₹           |                | \$ %         | ••••••••••••••••••••••••••••••••••••• | *        | <b>.</b> | 🅭 - <u>A</u> |     | : 🔁 |

#### c. Subtotal Results

i. Click Data, then select Subtotals. The cursur must be in the cell below the Account label

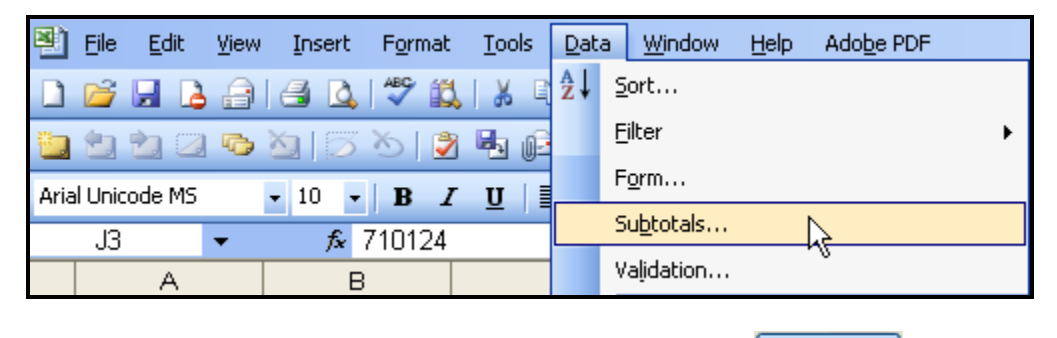

ii. Set Subtotal criteria below, then click \_\_\_\_\_K button

## Sponsored Research Accounting Services OMNI User Manual Project Expenditure Detail

- At each change in = Account Descr
- Use function = Sum
- Add subtotal to = Amount

| Subtotal                   | X        |
|----------------------------|----------|
| <u>A</u> t each change in: |          |
| Account Descr              | *        |
| Use function:              |          |
| Sum                        | *        |
| Add subtotal to:           |          |
| Amount                     | <u>~</u> |
| DeptID                     | -        |
|                            |          |
| Replace current subtotals  | •        |
| Page break between groups  |          |
| ✓ Summary below data       |          |
| Remove All OK              | Cancel   |

iii. Click 2 button to display subtotal results by Account Description subtotal

|                   | e <u>E</u> | dit | ⊻iew   | Īns  | sert | F <u>o</u> | rmat | <u>T</u> ools |
|-------------------|------------|-----|--------|------|------|------------|------|---------------|
| i 🗅 🖻             | ž 🔒        |     | a      | 8    | 4    | ABC        | ° 🕰  | *             |
|                   | 1          |     | ō      | X)   | Ø    | 3          | 2    | i i           |
| Arial U           | nicode     | MS  |        | • 10 | •    | ·   B      | I    | Ū             |
| ×.                | 3          |     | •      |      | fx.  |            |      |               |
| 123               |            |     | Α      |      |      |            | В    |               |
| $\mathbf{\nabla}$ | 1          | Det | tail K | (K E | X    | 201        |      |               |
|                   | 2          | Tra | in ID  |      |      | Trar       | n Da | te            |
| ΓΓ·               | 3          | 000 | 1387   | 077  |      |            | 6/8  | 3/2005        |
|                   | 4          |     |        |      |      |            |      |               |

- d. Reduce cells to data size
  - i. Click to select all cells

## Sponsored Research Accounting Services OMNI User Manual

#### OMNI User Manual

Project Expenditure Detail

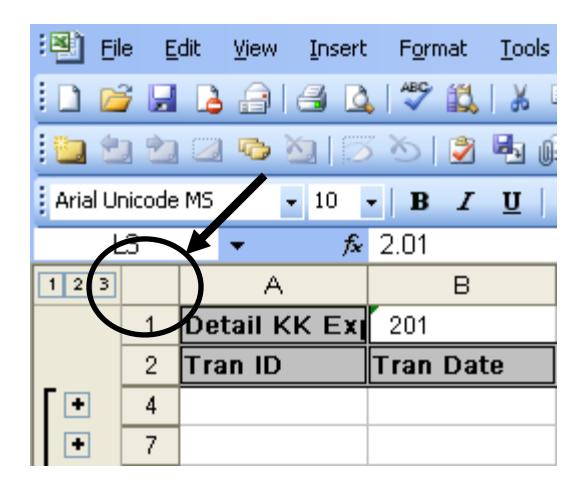

ii. Drag mouse cursor ( ) over line that separates columns until # appears, then double-click

| : 🖭 Ei     | le <u>E</u> | dit  | ⊻iew     | Insert       | F <u>o</u> rn | nat  | Tools | 5 <u>D</u> | <u>a</u> ta |
|------------|-------------|------|----------|--------------|---------------|------|-------|------------|-------------|
| i 🗅 🖻      | j 🔒         | 4    | 8        | 6 0          | ABC           | í,   | *     | Ð          | <b>°</b> -  |
| : 🛯        | 1 🖒         |      | ō        | <b>)</b>   2 | 50            | 2    |       | ) <u>-</u> | ₩¢ R        |
| Arial U    | nicode      | MS   | ŀ        | • 10         | -   B         | I    | U     | E          | ≣           |
| F          | <b>\1</b>   |      | <b>-</b> | fx           | Detai         | I KK | Ехр   | by I       | Proj        |
| 123        |             |      | A        |              |               | В    | •     | ♣          |             |
|            | 1           | Det  | ail K    | KEX          | 201           |      |       |            |             |
|            | 2           | Trai | n ID     |              | Tran          | Dat  | e     | Tr         | an L        |
| <b>Γ</b> • | 4           |      |          |              |               |      |       |            |             |
| •          | 7           |      |          |              |               |      |       |            |             |

- e. Format the Amount column
  - i. Highlight the column by dragging the cursor ( $\boxed{\mathbb{N}}$ ) over the Amount column, then click once

| к                         | L      | М          |
|---------------------------|--------|------------|
|                           |        |            |
| lescr                     | Amount | Accounting |
| aries Total               | 2.010  |            |
| Wages - Other Total       | 0.000  |            |
| enefit Retire Match Total | 0.150  |            |
| Employer Contrib Total    | 0.750  |            |

## Sponsored Research Accounting Services OMNI User Manual

Project Expenditure Detail

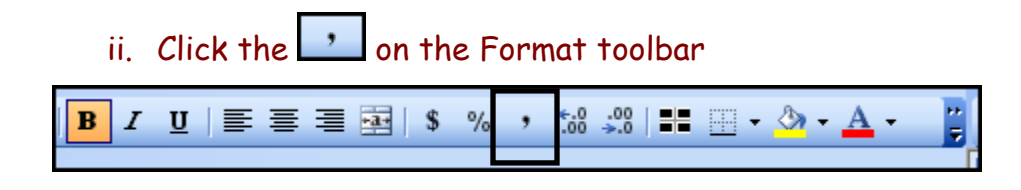

- f. Format page for printing
  - i. Highlight the columns and rows that are to be printed.

| Account | Account Descr                       | Amount     | Accou |
|---------|-------------------------------------|------------|-------|
|         | USPS Salaries Total                 | 2.01       |       |
|         | Salaries & Wages - Other Total      | -          |       |
|         | Defined Benefit Retire Match Total  | 0.15       |       |
|         | Health Ins Employer Contrib Total   | 0.75       |       |
|         | Temporary Employment Total          | 45,313.00  |       |
|         | OPS Overtime Total                  | 641.52     |       |
|         | Student Employment Total            | 4,429.70   |       |
|         | OPS Social Security Match Total     | 3,015.84   |       |
|         | OPS Medicare Total                  | 705.31     |       |
|         | Other Supplies Total                | 31,899.00  |       |
|         | Workers Compensation Benefits Total | 151.17     |       |
|         | Oth Current Chrgs&Obligations Total | 131,842.50 |       |
|         | Computer IT Software >1000 Total    | 5,250.00   |       |
|         | Contract & Grant Overhead Total     | 56,680.28  |       |
|         | Grand Total                         | 279,931.23 |       |
|         |                                     |            |       |

ii. Click File and then click Print

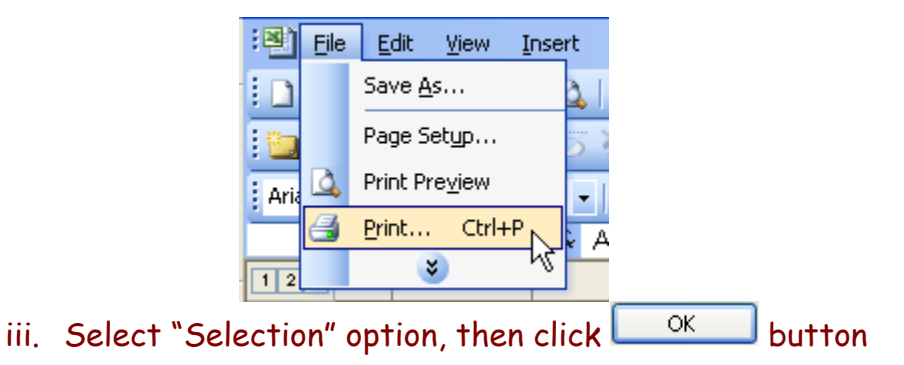

## Sponsored Research Accounting Services OMNI User Manual Project Expenditure Detail

| Print                      |                                                                  |                           | ? 🔀                  |
|----------------------------|------------------------------------------------------------------|---------------------------|----------------------|
| Printer                    |                                                                  |                           | ]                    |
| Na <u>m</u> e:             | IPLJ4100 by "Students"                                           | ~                         | Properties           |
| Status:<br>Type:<br>Where: | Toner Low<br>HP LaserJet 4100 Series PCL<br>LJ4100 by "Students" |                           | Fin <u>d</u> Printer |
| Comment:                   |                                                                  |                           | Print to file        |
| Print range                |                                                                  | Copies                    |                      |
| ⊙ <u>A</u> ll<br>○ Page(s) | Erom:                                                            | Number of <u>c</u> opies: | 1                    |
| Print what<br>Selectio     | n O Entire workbook<br>heet(s) Uist                              |                           | ✓ Collate            |
| Previe <u>w</u>            |                                                                  | OK                        | Cancel               |